# Porsche Car Connect

## Tájékoztató

## A szolgáltatásról általában.

A Porsche Car Connect lényege, hogy az ügyfél a saját telefonos alkalmazása segítségével kommunikálhat a Porsche járművével. Az alkalmazás elérhető iOS és android operációs rendszerekre egyaránt.

A gyárilag beépítésre került eszközt a Vodafone Automotive szolgáltatja, mely minden új Porsche járműben megtalálható. Az eszköz egy műholdas, többfunkciós készülék, mely képes a jármű helyzetének meghatározására és különböző parancsok fogadására/küldésére, beleértve a baleseti és lopási riasztásokat.

A rendszer GSM és GPS kapcsolat segítségével kommunikál az ügyfél telefonjával, a vodafone saját szerverével és a diszpécser központtal egyetemben.

Az alkalmazás funkciói:

- My Car: A jármű aktuális állapota
- Messages: Üzenetek, értesítések a járműtől és a szerverről
- E-mobility: Töltési állapot megjelenítése, beállítása
- Climate Control: A jármű klímaberendezésének beállítása, módosítása
- Find My Car: A jármű aktuális helyzete, pozíciója
- Security: Biztonsági parancsok, speciális módok beállítása
  - Disarmed Mode/Forced Unset Mode: Kártya nélküli használati mód, amennyiben a kártyánkat otthon felejtjük.
  - Transport Mode: Szállítási mód, amennyiben a járművet szállítják, mint pl.: kompon.
  - Garage Mode: Szerviz mód, amennyiben a jármű szervizben van, karbantartják.

## A szolgáltatási csomagok és funkcióik.

Remote services (Vezeték nélküli szolgáltatások)

- Jármű állapota (sebesség, fordulatszám, ajtók állapota stb.)
- Parancsok kiküldése a járműnek (ajtók zárása, hangjelzés, irányjelzők)
- A jármű aktuális helyzetének a mutatása
- Határok kialakítása (zóna és sebesség)
- A töltés állapota és kezelése, hibrid autók esetében
- Klíma vezérlése (kizárólag hybrid autóknál)

#### Safety Services (Biztonsági szolgáltatások)

- Éjjel-nappali diszpécser szolgálat
- Baleseti, légzsákos riasztás automatikus küldése az operátor központ számára és ennek teljes körű kezelése az operátorok közreműködésével
- Lerobbanás esetén a Porsche Assistance hívása, a jármű adatainak és aktuális helyzetének automatikus elküldésével

#### Security Services (Járművédelmi és diszpécser szolgáltatások)

- Éjjel-nappali diszpécser szolgálat
- Lopás riasztásokról értesítő
- Motor blokkolási parancs
- Vészhelyzeti hívás a jármű eltulajdonítása esetén

#### A szolgáltatások díja.

Az aktiválást követően, az első évben a "Remote Services" szolgáltatás ingyenes. A további kettő szolgáltatási csomagot ("Safety-" és "Security services"), az ügyfél igényei szerint, utólag, a saját internetes felületén rendelheti meg.

Az alábbi táblázat tartalmazza az árakat, mely az Euró-Forint árfolyamtól függően változhat.

| Service                                                          | 12 months  | 24 months  |
|------------------------------------------------------------------|------------|------------|
| Package : Safety Services+ Remote Services+<br>Security Services | 108588 HUF | 195458 HUF |
| Package : Safety Services+ Remote Services                       | 61917 HUF  | 111450 HUF |
| Remote Services                                                  | 30803 HUF  | 55445 HUF  |
| Safety Services                                                  | 55694 HUF  | 100249 HUF |
| Security Services                                                | 89919 HUF  | 161855 HUF |

## Az ügyfél feladata az új jármű vásárlást követően, regisztráció.

- 1. Látogassunk el az ügyfél portálra (Customer Web Portal), az alábbi linken: https://pcc.cobratelematics.com/cwp/login.do?language=en
- 2. Válasszuk ki az országot, a szolgáltatások a választott országban lesznek érvényesek.
- 3. A következő oldalon kattintsunk a **"Register"** gombra és készítsük el az új fiókunkat.
- 4. Adjuk meg e-mail címünket, mobil telefonszámunkat és jelszavunkat.
- 5. Fogadjuk el a "szerződési feltételeket" (Terms and Conditions), majd kattintsunk a "Next" (Tovább) gombra.

A rendszer automatikusan küld egy e-mailt, melyben egy link található, amely az e-mail címünk érvényesítéséhez szükséges. Ezen felül egy SMS-t is kapunk, ami az érvényesítő kódot tartalmazza.

## A fiókunk érvényesítése és járművek hozzáadása.

- 1. Kattintsunk az e-mailben kapott linkre, hogy érvényesítsük a fiókunkat.
- 2. A felugró ablakban, adjuk meg a jelszavunkat és kattintsunk a "Next" (Tovább) gombra.
- Adjuk meg az SMS-ben kapott telefonos érvényesítő kódot és kattintsunk a "Validate" (Érvényesítés) gombra.
- 4. A következő oldalon a megerősítő szöveg jelenik meg, kattintsunk a "Next" (Tovább) gombra.
- 5. Adjuk meg a járművünk adatait, a regisztrált országot és kattintsunk a "Next" (Tovább) gombra.
- 6. Adjuk meg a személyes adatainkat, erősítsük meg a szolgáltatási országot és kattintsunk a "Next" (Tovább) gombra. A regisztrált országot nem lehet megváltoztatni az aktiválást követően.
- 7. Adjuk meg a jármű fő használóját/vezetőjét. Amennyiben nem Ön az, aki használja a járművet, adja meg a tényleges jármű vezető adatait.
- 8. Adjuk meg a titkos kérdéseket (melyet természetesen magyarul is megadhatunk), majd kattintsunk a "Next" (Tovább) gombra.
- 9. Összegezzük és ellenőrizzük az adatokat, majd kattintsunk a "Next" (Tovább) gombra.
- 10. A felugró ablakban megjelenő Szerződési Feltételeket (Terms and Conditions) fogadjuk el az "Accept" (Elfogadás) gombra kattintva.

A folyamat lezárásaként, kapunk egy e-mailt az új fiók létrehozásáról. Az E-mail tartalmazza az összes szükséges dokumentumot, de ezek elérhetőek a saját, ügyfél portálunkon is.

Ezen felül kapunk egy **telepítő kódot**, mely a "Service Installation Form" pdf dokumentumban is megtalálható.

Az adatok természetesen utólagosan, bármikor szerkeszthetők, amennyiben igényt tart rá.

## A szolgáltatás aktiválása.

- 1. A kapott telepítő kódot adjuk meg a márkakereskedő (Porsche Centrum Budapest) számára. Így az eszközt a szervizben beállíthatják és aktiválhatják.
- 2. Miután a szerviz sikeresen aktiválta a készüléket az ügyfél SMS-ben értesül és kap egy **alkalmazás telepítő kódot.**
- 3. Töltsük le a telefonos alkalmazást (Porsche Car Connect) és írjuk be a kapott alkalmazás telepítő kódot.

Mind ezek után a szolgáltatás aktiválva és használatra kész állapotba kerül. Ettől a ponttól kezdve a jármű teljes figyelés alatt áll.

## Mi a teendő, ha le fog járni az ingyenes időszak.

- Látogassunk
   el
   az
   alábbi
   weboldalra:

   https://pcc.cobratelematics.com/cwp/login.do?language=en
- 2. Jelentkezzünk be a regisztrált e-mail címünkkel és jelszavunkkal.
- 3. Görgessünk lejjebb és keressük meg a "Services" részt, ahol a jobb oldalt található fogaskerék iconra kattinva -> "Manage" kezelhetjük a hozzárendelt szolgáltatásainkat.
- 4. A megnyíló oldalon válasszuk ki a megfelelő szolgáltatást, ha nem akarunk az előre felajánlott csomagok közül választani, össze állíthatjuk magunknak külön is, a "Show individual offers"-re kattintva.
- 5. Alul kattintsunk a "Continue" (Tovább) gombra, ahol kiválaszthatjuk a fizetési módot és az adatok megadását követően fogadjuk el a "Terms and conditions"-t (Szerződési feltételeket).

Ezt követően a rendelés, a szerződés meghosszabbítására megvalósul, így más teendőnk nincsen.

#### Fontos elérhetőségek, telefonszámok.

Porsche Centrum Budapest

Cím: 1117 Bp., Szerémi út 63.

Telefon: +36 1/382 3000 +36 1/382 30 11

Nemzeti szolgáltató:

Setech Hungária Kft.

(Szerződéssel, adminisztrációval kapcsolatos ügyintézés)

Cím: 2040 Budaörs, Puskás Tivadar út 1.

Telefon: +36 1/203 0478

+36 1/206 1881

E-mail: meta@setech.hu

Weboldal: www.setech.hu / www.autoriasztobeszereles.hu

Ügyfélfogadási idő: Hétfő - Szerda 8:00 – 16:30

Csütörtök: 8:00-18:00

Péntek: 8:00-15:00

Kapcsolattartók: Sebestyén Ákos, ügyvezető

a.sebestyen@setech.hu / +36 20/932 4277

Monori Kristóf, projekt vezető

k.monori@setech.hu / +36 20/549 2428

Felügyeleti (diszpécser) központ telefonszáma (0-24)

Porsche Car Connect Magyarország

+36 1/205 3328

A felügyeleti központ vezetője:

Cselik István,

+36 20/934 5276

i.cselik@setech.hu